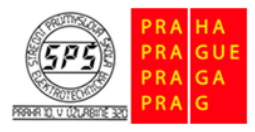

Střední průmyslová škola elektrotechnická, Praha 10, V Úžlabině 320

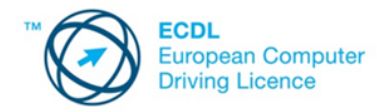

E-learning ECDL

# Používání e-mailu – cvičení

Soubory pro plnění úkolů jsou přiloženy v komprimovaném archivu s názvem **cviceni\_elektronicka\_posta\_m7.zip.** Tento archiv si před plněním úkolů extrahujte do vámi zvolené pracovní složky. Ve složce je připraven **datový soubor Outlook** se zprávami elektronické pošty **cviceni\_elektronicka\_posta\_m7.pst**. Tento soubor si před plněním úkolů otevřete do vašeho programu Outlook.

Otevřete program **Outlook**. Klepněte na kartu **Soubor**. V zobrazení **Backstage** klepněte na nabídku **Otevřít a exportovat**. Dále klepněte na **Otevřít datový soubor Outlooku**. Pomocí dialogového okna Otevřít datový soubor Outlooku najděte soubor **cviceni\_elektronicka\_posta\_m7.pst**, označte ho a klepněte na Otevřít. Datový soubor se nahraje do vašeho programu Outlook. Ve složce Doručené zprávy je pro plnění úkolů připraveno 5 zpráv.

#### 1.

Otevřete program **Outlook** a nahrajte do něj **datový soubor** podle pokynů v úvodu této stránky. Vytvořte **automatický podpis**, který pojmenujte **Pracovní podpis**. Podpis bude mít následující obsah (obsah vhodně naformátujte):

#### Mgr. Jakub Novotný

Ředitel komunikace **První stavební, a. s.** Letenská 58 118 00 Praha 1 E-mail: jakub.novotny@stavebni.cz Tel.: +420 723 123 456

# 2.

Vytvořte **novou zprávu**. Příjemcem zprávy bude **reditel@holan.cz**, příjemcem kopie bude **info@holan.cz** a příjemcem skryté kopie bude **Tomáš Kučírek** (kontakt najdete v kontaktech aplikace Outlook).

#### 3.

Do předmětu zprávy zapište text **Návrh na spolupráci**. Jako obsah zprávy zapište následující text:

#### Vážený pane řediteli,

v příloze Vám zasílám podklady pro další spolupráci našich firem. Žádám Vás o vyjádření do konce tohoto týdne.

#### S pozdravem

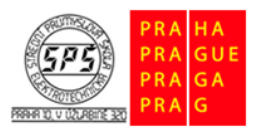

Střední průmyslová škola elektrotechnická, Praha 10, V Úžlabině 320

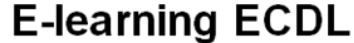

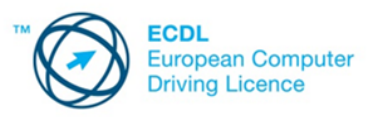

# 4.

**Přidejte** do zprávy vytvořený **automatický podpis** z úkol číslo 1. Zprávě přidejte atribut **vysoké důležitosti**.

### 5.

Přiložte ke zprávě jako **přílohu** soubor **navrh\_spoluprace.docx**, který se nachází ve složce **cviceni\_elektronicka\_posta\_m7**. Změny v nové zprávě uložte.

#### 6.

Otevřete soubor **elektronicka\_posta\_odpovedi\_m7.docx**, který se nachází ve složce **cviceni\_elektronicka\_posta\_m7**. Kopii aktivního okna vytvářené zprávy vložte do souboru **elektronicka\_posta\_odpovedi\_m7.docx**. Zprávu uložte a okno vytvořené zprávy zavřete.

# 7.

V doručené poště najděte zprávu od paní **Novákové**. Předmět této zprávy zapište do souboru **elektronicka\_posta\_odpovedi\_m7.docx**.

#### 8.

Na nalezenou zprávu odpovězte. Do odpovědi zadejte tento text:

#### Dobrý den,

#### Děkuji za zaslaný kontakt.

#### Novotný

Kopii okna odpovědi vložte do souboru **elektronicka\_posta\_odpovedi\_m7.docx**. Zprávu uložte a okno odpovědi na zprávu zavřete.

#### 9.

Zprávu z předmětem **Nabídka PC kurzů** připravte **k předání dál**. Do horní části předávané zprávy zapište text:

#### Ahoj, posílám ti ty kurzy.

#### Jakub

Zprávu předejte dál na adresu **roman.kotlik@gmail.com**. Kopii okna předávané zprávy vložte do souboru **elektronicka\_posta\_odpovedi\_m7.docx**. Zprávu uložte a okno předávané zprávy zavřete.

#### 10.

Vyhledejte zprávu od pana **Podlahy**. **Velikost** této zprávy zapište do souboru **elektronicka\_posta\_odpovedi\_m7.docx**.

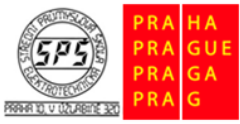

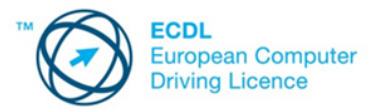

# E-learning ECDL

# 11.

**Přílohu** v nalezené zprávě uložte do složky **cviceni\_elektronicka\_posta\_m7**. Nalezenou zprávu odstraňte.

#### 12.

Zprávě od prumyslovacek@email.cz přidejte libovolný příznak pro zpracování.

#### 13.

Přejděte do **kontaktů**. V uložených kontaktech **vymažte** kontakt **Jiří Mareček**.

#### 14.

Vytvořte novou **skupinu kontaktů** (distribuční seznam), který se bude skládat z těchto kontaktů: **info@holan.cz**, **reditel@holan.cz**, **marketing@holan.cz**. Skupinu kontaktů pojmenujte **Firma Holan**. Kopii okna se všemi uloženými kontakty vložte do souboru **elektronicka\_posta\_odpovedi\_m7.docx**.

#### 15.

Přejděte do **kalendáře**. Vytvořte **novou schůzku**, na kterou budou zváni **marketing@holan.cz** a **pr@holan.cz**. Jako **předmět** uveďte **Pracovní oběd**, **místo konání** je **Restaurace Kokoska**. Pracovní oběd bude probíhat **od 12:00 do 14:00** a to **10. den v aktuálním měsíci**. Do poznámky uveďte: Budeme probírat další postup reklamní kampaně. Kopii aktivního okna s vytvořenou schůzkou vložte do souboru **elektronicka\_posta\_odpovedi\_m7.docx**. Vytvořenou schůzku uložte.